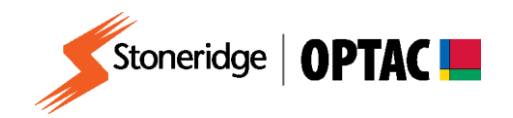

## FV0006

# OPTAC Fleet Viewer v5 Import from the OPTAC Download Tool

**Description:** How to import from the OPTAC Download Tool **Product:** OPTAC Fleet Viewer v5

COPYRIGHT - The information contained in this document is the Property of Stoneridge Electronics and should not be disclosed, reproduced in whole or in part, or used for manufacture by anyone without the written authority of Stoneridge Electronics.

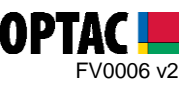

### **REQUIREMENTS:**

- ✓ OPTAC Fleet Viewer v5 installed on a computer that meets the System Requirements
- ✓ OPTAC software license key connected to computer
- ✓ OPTAC Download Tool
- ✓ USB Cable

#### PURPOSE:

This guide demonstrates how to import your digital data from the OPTAC Download Tool to the OPTAC Fleet Viewer Software.

#### **EXPLANATION:**

1. Switch on the OPTAC Download Tool by holding the On/Off button for three seconds. This button is located on the right-hand side of the tool.

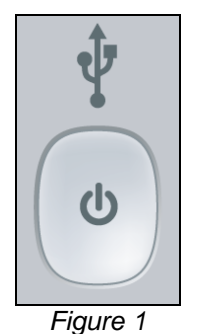

0

2. Connect the OPTAC Download Tool to your PC using the USB cable.

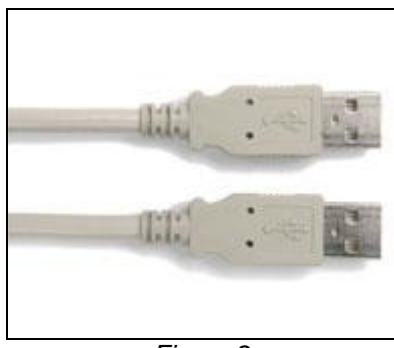

Figure 2

Stoneridge Electronics Ltd Customer Support: +44 (0)1382 866302 Technical Support: +44 (0)1382 866356 Fax: +44 (0)1382 866341

Email: <u>helpdesk@stoneridge.com</u> Web: <u>www.optac.info</u>

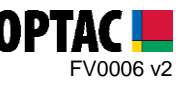

3. Double click on the OPTAC Fleet Viewer icon on your desktop to open the software.

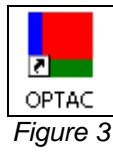

4. Log into the software by entering your Username and Password and clicking 'Login'.

| OPTAC Fleet Viewer                                                                                                    |                                |            |
|----------------------------------------------------------------------------------------------------|--------------------------------|------------|
| A Stoneridge Product                                                                                                    |                                | Stoneridge |
| * This product allows the legal<br>storage of digital tachograph data.<br>However, it is the responsibility of the<br>User to ensure that the correct data<br>is stored, checked and managed in a<br>manner that complies with all current<br>legislation (specifically Drivers Hours<br>and the Data Protection Act). | User name :<br> <br>Password : | ]          |
|                                                                                                    | LOGIN EXIT                     |            |
| OPTAC Fleet Viewer<br>Version:5.0<br>Helpline Number: 0870 887 9256                                                                                                    |                                |            |

Figure 4

5. Click on the 'Data Centre' icon.

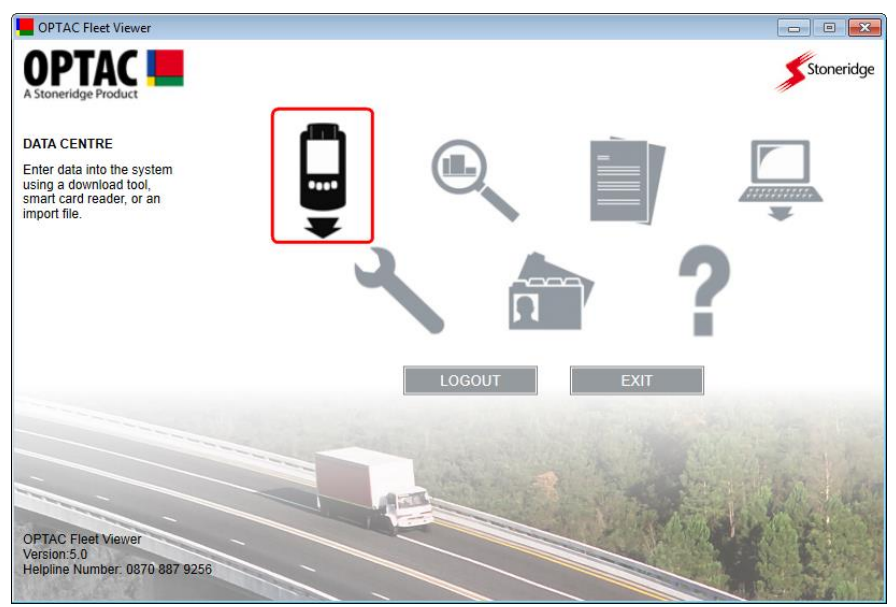

Figure 5

Stoneridge Electronics Ltd Customer Support: +44 (0)1382 866302 Technical Support: +44 (0)1382 866356 Fax: +44 (0)1382 866341

Email: <u>helpdesk@stoneridge.com</u> Web: <u>www.optac.info</u>

COPYRIGHT - The information contained in this document is the Property of Stoneridge Electronics and should not be disclosed, reproduced in whole or in part, or used for manufacture by anyone without the written authority of Stoneridge Electronics.

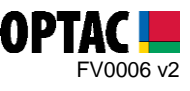

6. Select the 'OPTAC Download Tool' option and click 'Next'.

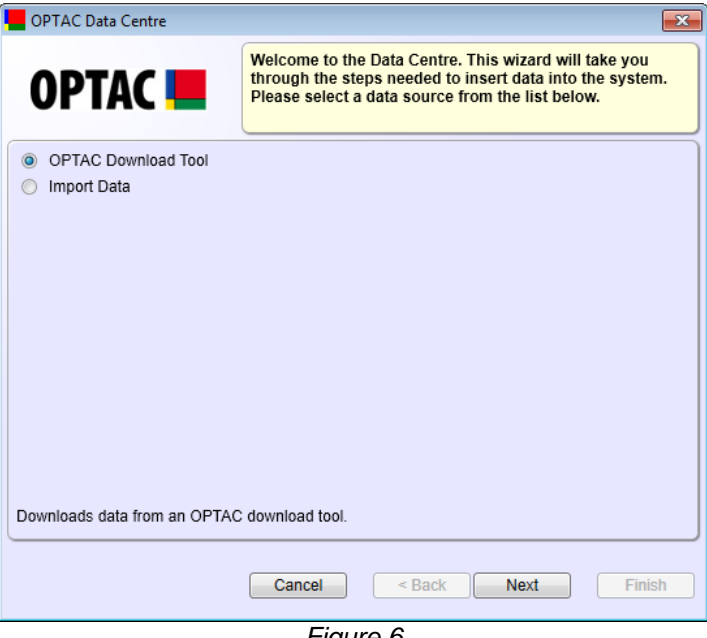

Figure 6

7. Once the OPTAC Download Tool has been detected click 'Next'.

| OPTAC Data Centre           |                                        | 3 |
|-----------------------------|----------------------------------------|---|
| OPTAC 📕                     | Searching for the OPTAC Download Tool. |   |
| The OPTAC Download Tool has | been found: E:\                        |   |
|                             |                                        |   |
|                             |                                        |   |
|                             |                                        |   |
|                             | Cancel < Back Next Finish              |   |

#### Figure 7

Stoneridge Electronics Ltd Customer Support: +44 (0)1382 866302 Technical Support: +44 (0)1382 866356 Fax: +44 (0)1382 866341

Email: <u>helpdesk@stoneridge.com</u> Web: <u>www.optac.info</u>

COPYRIGHT - The information contained in this document is the Property of Stoneridge Electronics and should not be disclosed, reproduced in whole or in part, or used for manufacture by anyone without the written authority of Stoneridge Electronics.

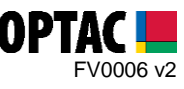

8. Select the 'Legal File Extensions' option and click 'Next'.

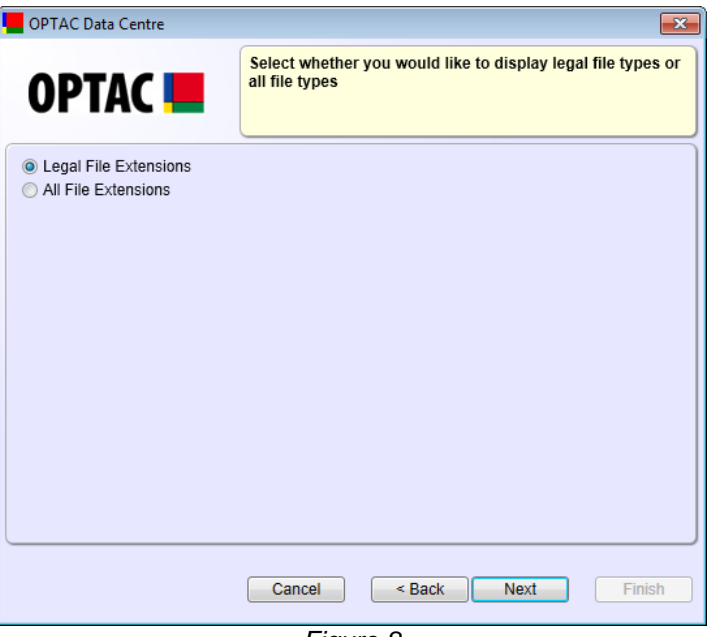

Figure 8

9. Select the Driver/Vehicle downloads to be imported and click 'Next'.

| OPTAC Data Centre     |               |                           | <b>×</b>                    |
|-----------------------|---------------|---------------------------|-----------------------------|
| OPTAC 📕               | Please select | the file you want to in   | ıport.                      |
|                       |               |                           | Search <<                   |
| File Name             |               |                           |                             |
| C_20120423_1310_J_REL | AND CALDER    | _24789632<br>_34789632523 | :52369874.DDD<br>:69874.DDD |
| All None              | Cancel        | < Back                    | lext Finish                 |

Figure 9

Stoneridge Electronics Ltd Customer Support: +44 (0)1382 866302 Technical Support: +44 (0)1382 866356 Fax: +44 (0)1382 866341

Email: <u>helpdesk@stoneridge.com</u> Web: <u>www.optac.info</u>

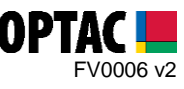

**10.** Select the 'Yes' option allow OPTAC to delete the data from the OPTAC Download Tool once successfully imported. Click 'Next' to start the import process.

| PTAC Data Centre | <b>X</b>                                                                                                    |  |
|------------------|----------------------------------------------------------------------------------------------------|--|
| OPTAC 💻          | Do you want the import file(s) to be automatically deleted after being successfully imported into the system? |  |
| Yes              |                                                                                                    |  |
| No               |                                                                                                    |  |
|                  |                                                                                                    |  |
|                  | Cancel < Back Next Finish                                                                                     |  |
|                  | Figure 10                                                                                                    |  |

Figure 10

**11.** Once the import process has completed click 'Finish' to close the import screen.

| OPTAC Data Centre                                            |                                                              |
|--------------------------------------------------------------|--------------------------------------------------------------|
| OPTAC 💻                                                      | Data has been imported.                                      |
| Data transaction complete.<br>'Finish' to close this wizard. | Your download has been saved into the database. Please click |
|                                                              | Cancel < Back Next Finish                                    |

Figure 11

Stoneridge Electronics Ltd Customer Support: +44 (0)1382 866302 Technical Support: +44 (0)1382 866356 Fax: +44 (0)1382 866341

Email: <u>helpdesk@stoneridge.com</u> Web: <u>www.optac.info</u>

COPYRIGHT - The information contained in this document is the Property of Stoneridge Electronics and should not be disclosed, reproduced in whole or in part, or used for manufacture by anyone without the written authority of Stoneridge Electronics.